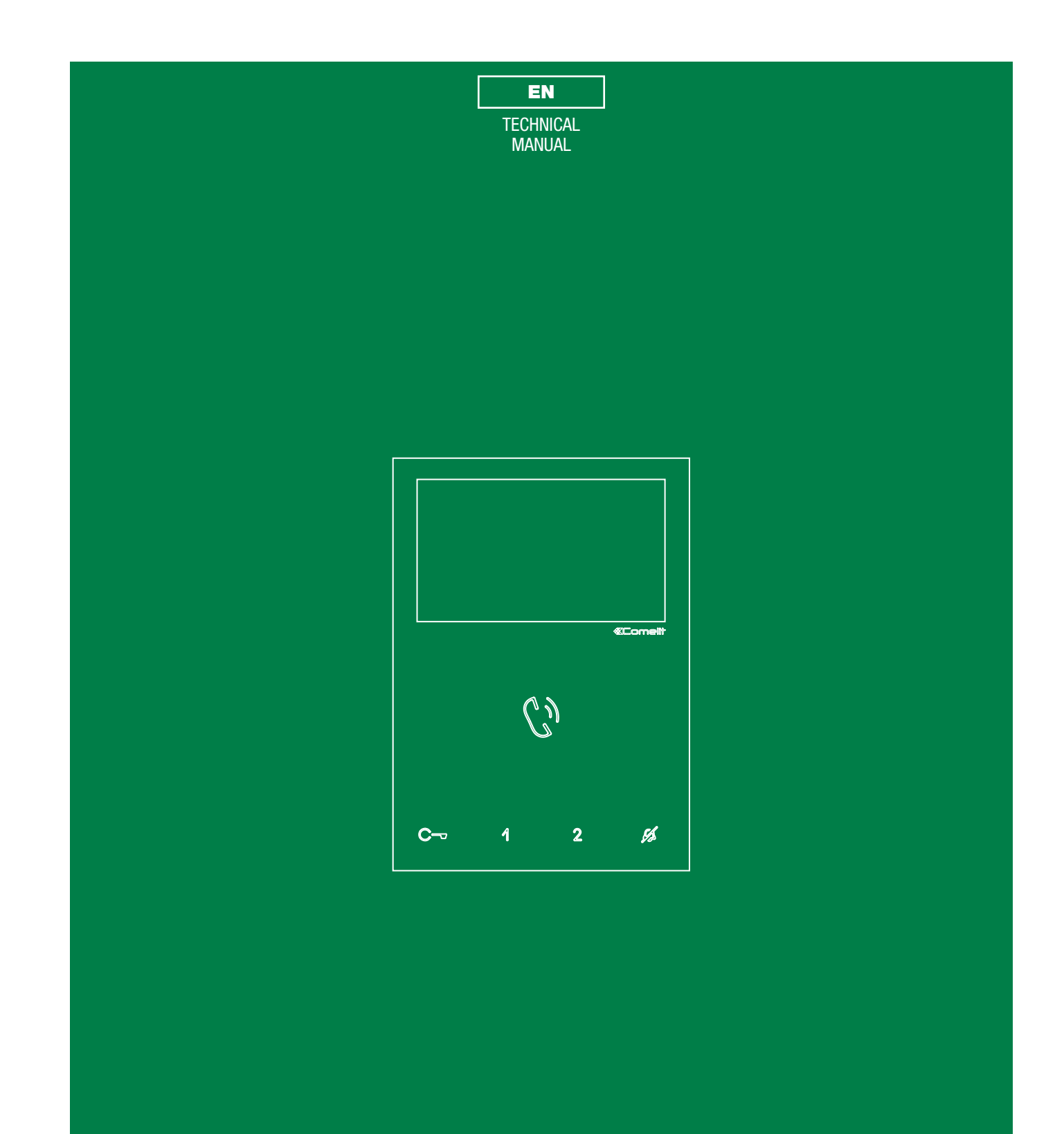

Mini Handsfree monitor Art. 6721W - Art. 6721W/BM

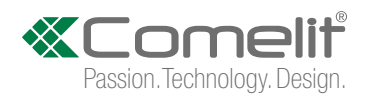

# **Table of contents**

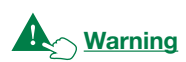

| Monitor description<br>Description of buttons<br>Indicator LED description                                               | 3<br>4<br>4 |
|----------------------------------------------------------------------------------------------------|-------------|
| Technical specifications                                                                                                 | 5           |
| Installation<br>Removing / Fitting the terminal                                                                          | 7<br>8      |
| Connections                                                                                                    | 8           |
| Monitor configuration<br>Configuration of main and secondary internal units<br>Power supply configuration and management | 9<br>9<br>9 |
| Keys configuration                                                                                                    | 10          |
| Basic configuration                                                                                                    | 10          |
| Legend                                                                                                    | 10          |
| Advanced configuration                                                                                                   | 11          |
| Intercom calls: introduction                                                                                             | 11          |
| Internal general intercom call and external general intercom                                                             | call:       |
| button programming                                                                                                    | 11          |
| Intercom call to selective address: button programming                                                                   | 12          |
| Selective intercom address                                                                                               | 12          |
| Assigning a selective address to the monitor                                                                             | 12          |
| Deleting the selective address of the monitor.                                                                           | 12          |
| Generic actuator, Addressable actuator                                                                                   | 13          |
| Generic actuator: button programming                                                                                     | 13          |
| Addressable actuator: button programming                                                                                 | 13          |
| Other functions: button programming                                                                                      | 14          |
| Programming range                                                                                                    | 14          |
| Changing monitor ringtones                                                                                               | 15          |
| Programming reset                                                                                                    | 15          |
| Addressing table                                                                                                    | 16          |
| System performance and layouts                                                                                           | 16          |

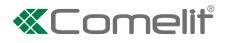

# **Monitor description**

The Mini Handsfree series is comprised of hands-free monitors that can be used in "Building Kit" (exclusively 2 wire), Simplebus Top and Kit Video systems.

- Article 6721W is a colour monitor equipped as standard with 5 buttons (3 additional buttons can be added with the accessory Art. 6734W)
- Article 6721W/BM is a colour monitor equipped as standard with 5 buttons (3 additional buttons can be added with the accessory Art. 6734W) and magnetic induction audio amplification. Not supplied with backplate 6710.

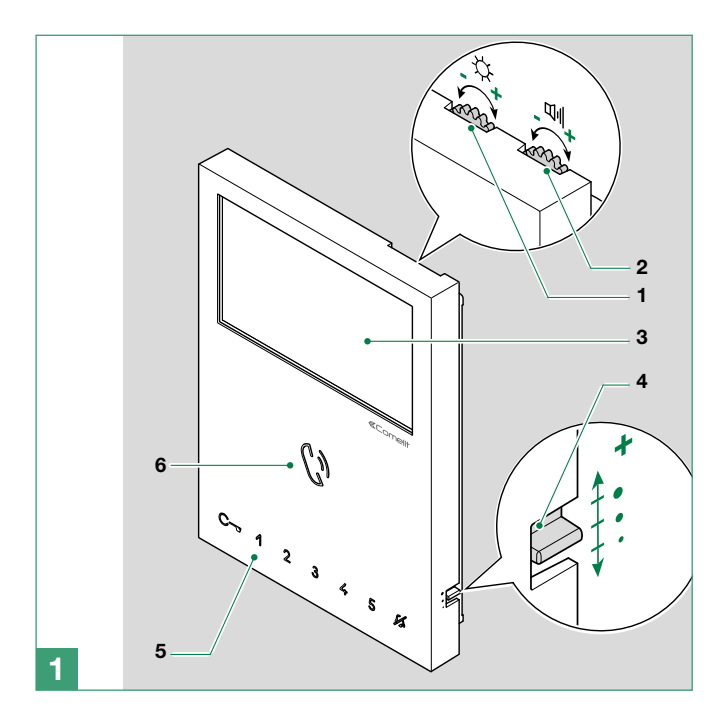

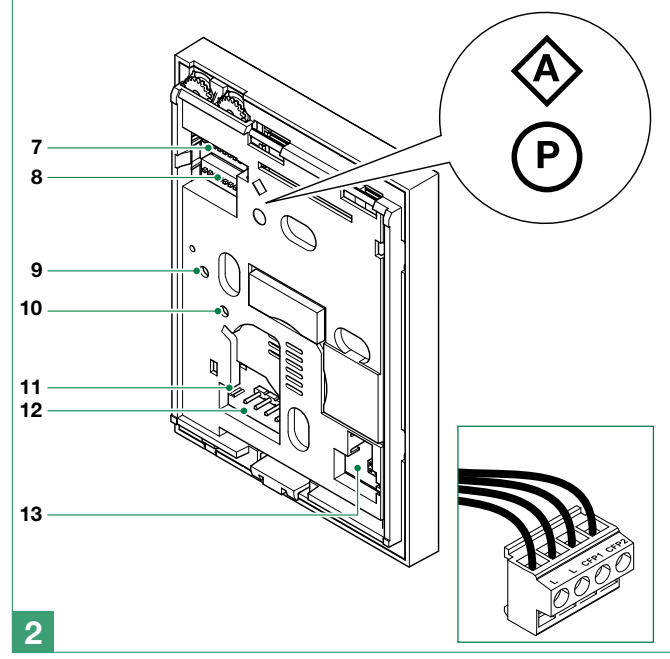

- 1. Brightness control
  - ► To increase the value, turn clockwise
- 2. Loudspeaker volume control
- ► To increase the value, turn clockwise
- 3. 4.3"LCD colour screen
- 4. Call volume adjustment (high medium low)
- 5. Soft-touch keys
- 6. Speaker and audio activation key
- 8. S2 P Micro-switches for programming keys and functions
  - DIP 1-2-3-4 for key function programming
  - DIP 5-6 access to programming

DIP 7 for management of power supply voltage, see "Monitor configuration"

DIP 8 for main and secondary monitor setting, see "Monitor configuration"

9. Factory setting - DO NOT CHANGE!

#### 10. Factory setting - DO NOT CHANGE!

- 11. CV 5 Jumper for video closure. In systems with more than one monitor connected in cascade, only the monitor furthest away must have CV5 closed.
- 12. Pin for securing terminal block
- 13. Space for housing additional keys (Art. 6734W)

#### Terminal block for system connection

- LL Bus line connection terminals
- CFP1 CFP2 Outside door call input

L

## **Description of buttons**

Press the desired button once to activate the associated function.

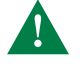

Wait for approximately 1 sec. before pressing the same button again.

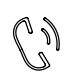

### AUDIO ACTIVATION KEY

Press the button to answer an incoming call.

### HANDS-FREE MODE ACTIVATION/DEACTIVATION

On receipt of a call, the audio will be activated automatically.
A long press enables/disables the Hands-Free mode (10 s.)

#### 

Use this key to open the corresponding door lock.

# ACTUATOR KEY (programmable\*)

Allows activation of the associated relay.

2 SELF-IGNITION KEY (programmable\*)

Allows ignition of the external video unit, and therefore viewing of the external image.

### **PRIVACY KEY**

The ringtone will be silenced on receipt of a call from the external unit and from the switchboard.

### 3 4 5 additional keys

Art. 6734W Additional buttons kit - can be purchased separately.

(\*) Buttons may be programmed as:

- DOCTOR MODE ACTIVATION KEY
   Allows automatic operation of the associated lock-release on receipt of a call from an external unit.
- ► To activate/deactivate the Doctor mode, press the button programmed for this function.
- INTERCOM CALL KEY Allows a call from one internal unit to one or more internal units.
- CALL TO A MAIN OR SECONDARY SWITCHBOARD KEY
- PRIORITY CALL TO SWITCHBOARD ("PAN") KEY
- CALL TO CARETAKER DOOR-ENTRY PHONE KEY

### **Indicator LED description**

- FLASHING LED: incoming call STEADY LED (during call): audio activated STEADY LED (when idle): Hands-Free mode activated
- FLASHING LED: call in progress
   1 flash after pressing button: confirms door opening slow flashing: door open
- FLASHING LED: device in programming mode
   4 flashes: system engaged
   STEADY LED: Privacy mode activated
   3 flashes (every 5 sec): Doctor mode activated

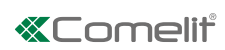

# **Technical specifications**

| MAIN SPECIFICATIONS        | 6721W        | 6721W/BM     |
|----------------------------|--------------|--------------|
| Audio/video system         | Yes          | Yes          |
| Wall-mounted               | Yes          | Yes          |
| Desk base-mounted          | Yes          | Yes          |
| Hands-free function        | Yes          | Yes          |
| Audio amplification        | -            | Yes          |
| Type of display            | LCD          | LCD          |
| Display size (inches)      | 4,3" 16/9    | 4,3" 16/9    |
| Display resolution (H x V) | 480x272pixel | 480x272pixel |
| B/W or colour display      | Color        | Colors       |
| Product colour             | White        | White        |
| Sensitive Touch technology | Yes          | Yes          |
| Total buttons              | 5            | 5            |
| Additional buttons         | 3            | 3            |
| LED signaling              | 3            | 3            |
| Backlighting color         | White        | White        |
|                            |              |              |
| FUNCTIONS                  |              |              |
| Actuator control function  | Yes          | Yes          |
| Self-ignition              | Yes          | Yes          |
| Switchboard call function  | Yes          | Yes          |
| Panic call                 | Yes          | Yes          |
| Intercom function          | Yes          | Yes          |
| Selective intercom call    | Yes          | Yes          |
| Call to multiple addresses | Yes          | Yes          |
| Privacy function           | Yes          | Yes          |
| Doctor                     | Yes          | Yes          |
| Floor door call function   | Yes          | Yes          |
| Electronic bell            | Yes          | Yes          |
| Customisable ringtone      | Yes          | Yes          |
| Receiving text messages    | -            | Yes          |
| Images reception           | -            | Yes          |
|                            |              |              |
| HARDWARE SPECIFICATIONS    |              |              |
| Removable terminals        | Yes          | Yes          |
|                            |              |              |
| SETTINGS                   |              |              |
| Loudspeaker volume control | Yes          | Yes          |
| Microphone volume control  | Yes          | Yes          |
| Ringtone volume control    | Yes          | Yes          |
| Display brightness control | Yes          | Yes          |
| Display contrast control   | Yes          | Yes          |
| Display colour control     | Yes          | Yes          |
|                            |              |              |
| Product height (mm)        | 160          | 160          |
| Product width (mm)         | 115          | 115          |
| Broduct dopth (mm)         | 22           | 22           |
| Froduct depth (mm)         |              |              |

| TECHNICAL SPECIFICATIONS        | 6721W              | 6721W/BM           |
|---------------------------------|--------------------|--------------------|
| Power supply voltage            | 22÷28Vdc           | 22÷28Vdc           |
| Absorption                      | 2                  | 2                  |
| Maximum current absorption (mA) | 325                | 325                |
| Microphone                      | 6mm omni-direction | 6mm omni-direction |
| Loudspeaker                     | 36mm 400hm 1W      | 36mm 400hm 1W      |
| IP Rating                       | 30                 | 30                 |
| Operating temperature (°C)      | -5÷40              | -5÷40              |
| Relative humidity for operation | 25 - 75 %          | 25 - 75 %          |
| Video encoding                  | PAL / NTSC         | PAL / NTSC         |
| Product weight (g)              | 0,533              | 0,533              |
| Clamps                          | L L CFP1 CFP2      | L L CFP1 CFP2      |
|                                 |                    |                    |

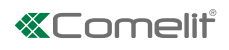

# Installation

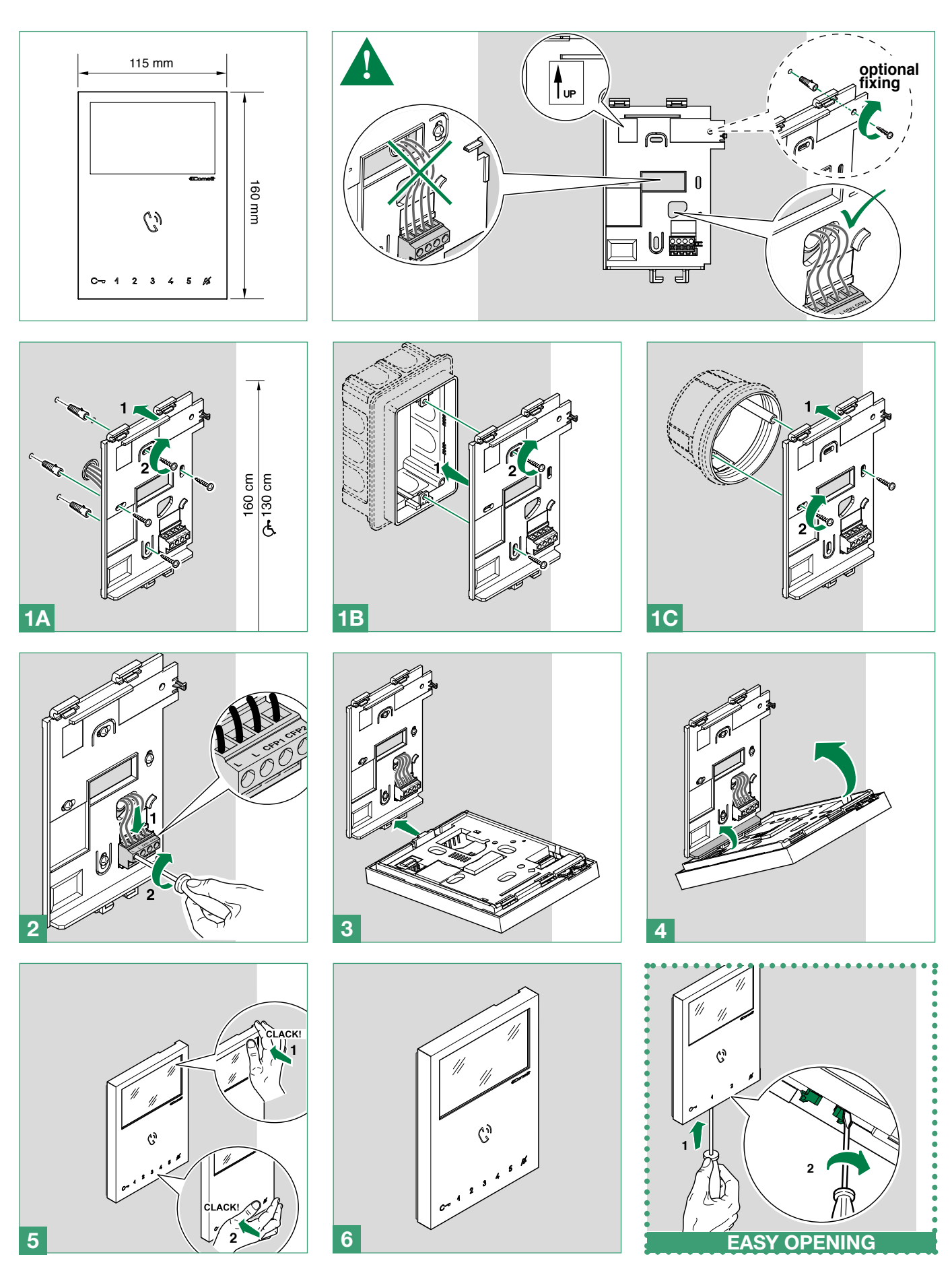

I.

# **Removing / Fitting the terminal**

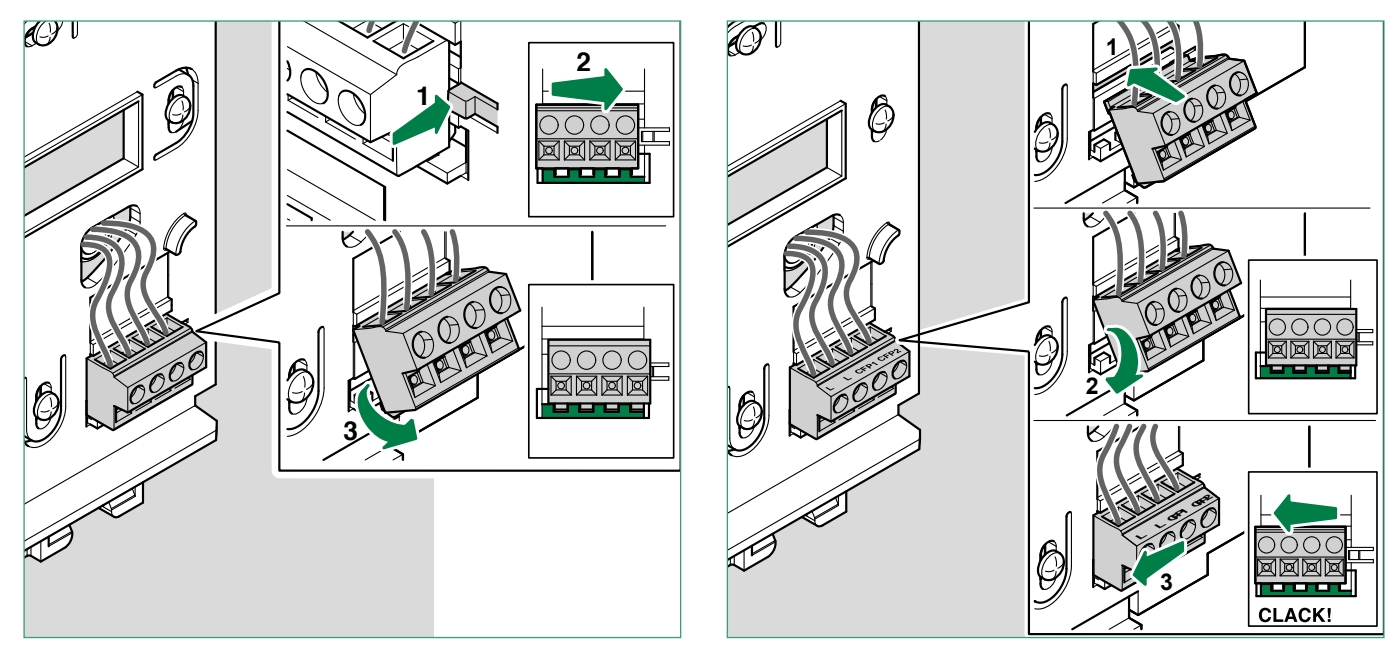

# Connections

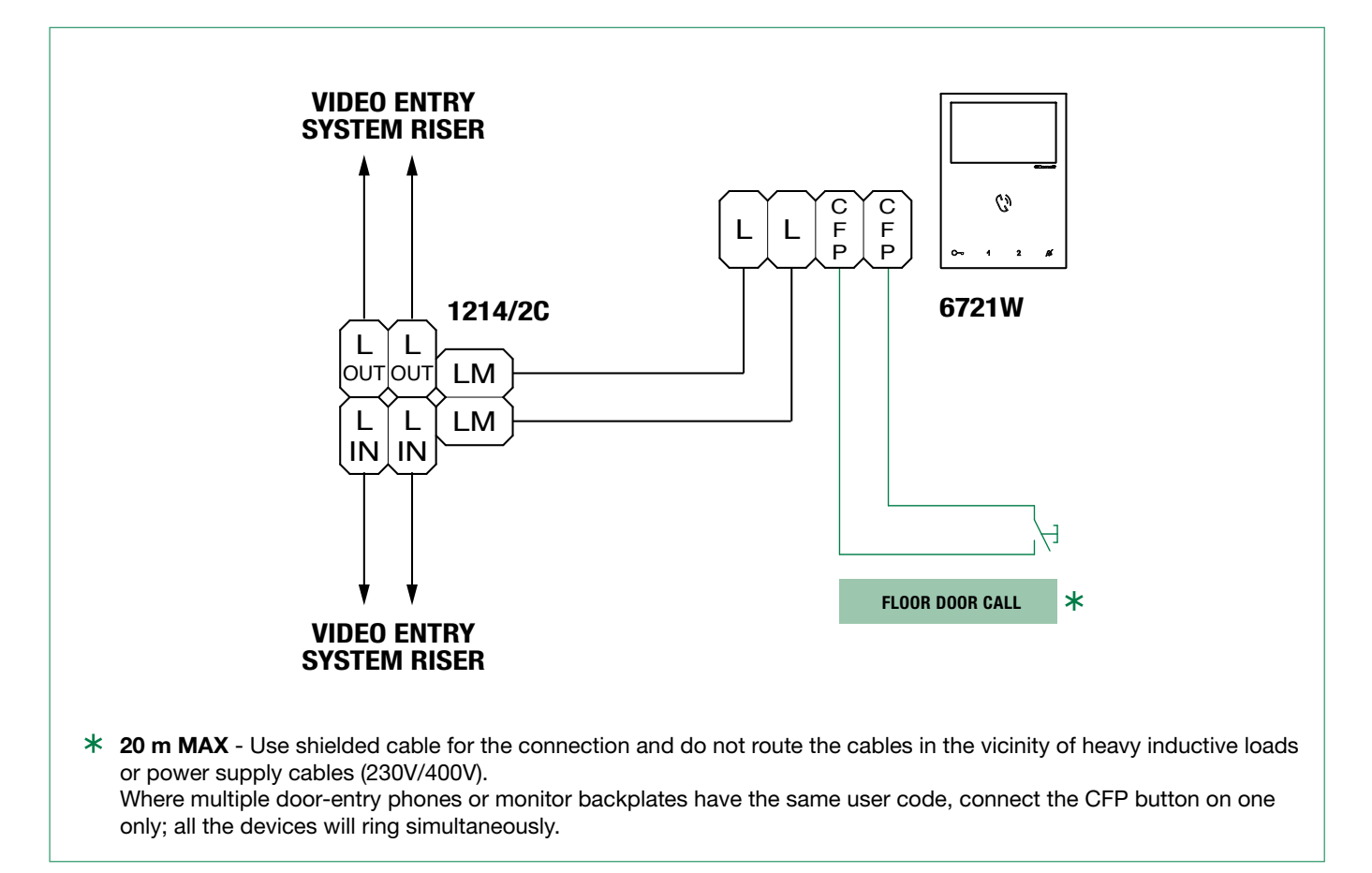

1

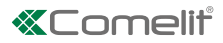

# **Monitor configuration**

# Configuration of main and secondary internal units

- ► To configure an internal unit as the main unit, set DIP 8 of S2 to OFF
- ► To configure an internal unit as a secondary unit, set DIP 8 of S2 to ON

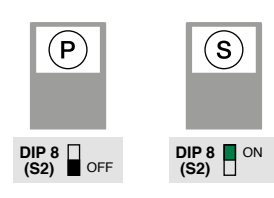

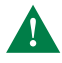

In systems with Art. 1209 or Art. 1210, you can configure a maximum of 1 main monitor, while in systems with Art. 4888C you can configure a maximum of 2 main monitors.

# Power supply configuration and management

- ▶ For correct power management, the **DIP 7** of **S2** should be set in accordance with the type of system and its configuration:
- in systems with power supply units 1209 and 1210: always set the DIP 7 of S2 to ON
- in systems with power supply unit 4888C: for secondary internal units, always set the DIP 7 of S2 to OFF, for main internal units, follow the indications given in the examples in the figure below:
  - A. 1 main internal unit
  - B. 2 main internal units

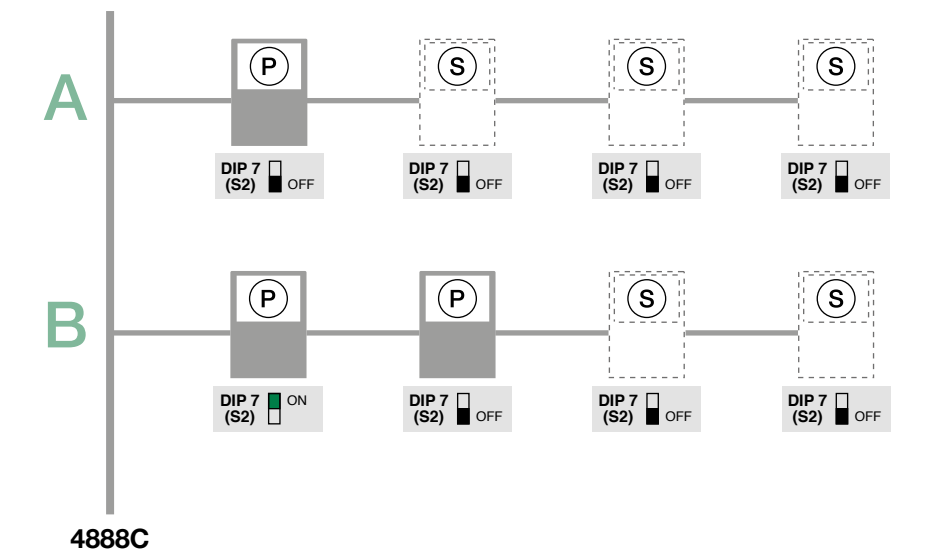

L

# **Keys configuration**

By default the buttons control the functions in row A ("Basic configuration" table).

It is possible to change the default configuration of the keys by changing the positions of the S2 DIP switches 1-2-3-4 on the rear of the monitor to one of the combinations (B-P) proposed in the table. All the keys will change function.

# **Basic configuration**

| ij   |
|------|
| ä    |
| et e |
| σ    |

|   |       | S2 DIP | DIP-switch |       |       | Mini Handsfree |      |      | + Art. 6734W |      |
|---|-------|--------|------------|-------|-------|----------------|------|------|--------------|------|
|   | DIP 1 | DIP 2  | DIP 3      | DIP 4 | C-7   | ୶              | 2    | 3    | 4            | 5    |
| Α | OFF   | OFF    | OFF        | OFF   | APRIP | ACT            | AI   | CCS  | D            | PAN  |
| В | ON    | OFF    | OFF        | OFF   | APRIP | CCS            | AI   | INT  | INTb         | D    |
| С | OFF   | ON     | OFF        | OFF   | APRIP | INT            | AI   | INTb | ACT          | CCS  |
| D | ON    | ON     | OFF        | OFF   | APRIP | ACT            | CCS  | CCP  | PAN          | К    |
| Е | OFF   | OFF    | ON         | OFF   | ACT   | ACT            | ACT  | ACT  | ACT          | ACT  |
| F | ON    | OFF    | ON         | OFF   | APRIP | INT            | ACT  | CCS  | CCP          | INTb |
| G | OFF   | ON     | ON         | OFF   | APRIP | AI             | D    | К    | CCS          | CCP  |
| Н | ON    | ON     | ON         | OFF   | APRIP | INTb           | INT  | AI   | INT          | PAN  |
| T | OFF   | OFF    | OFF        | ON    | APRIP | CCS            | PAN  | D    | AI           | INTb |
| J | ON    | OFF    | OFF        | ON    | APRIP | К              | CCS  | PAN  | CCP          | AI   |
| Κ | OFF   | ON     | OFF        | ON    | APRIP | CCP            | К    | PAN  | ACT          | INT  |
| L | ON    | ON     | OFF        | ON    | APRIP | PAN            | CCP  | CCS  | К            | ACT  |
| М | OFF   | OFF    | ON         | ON    | APRIP | INTb           | AI   | INT  | ACT          | D    |
| Ν | ON    | OFF    | ON         | ON    | APRIP | INT            | INT  | INT  | INT          | INT  |
| Ρ | OFF   | ON     | ON         | ON    | NULL  | NULL           | NULL | NULL | NULL         | NULL |
|   | ON    | ON     | ON         | ON    | PROG  |                |      |      |              |      |

### Legend

| APRIP | Lock-release                                                                                              |                              |
|-------|----------------------------------------------------------------------------------------------------|------------------------------|
| ACT   | Actuator                                                                                                  |                              |
| AI ** | Self-ignition                                                                                             |                              |
| CCP * | Call to main switchboard                                                                                  |                              |
| CCS * | Call to secondary switchboard                                                                             |                              |
| К     | Caretaker door-entry phone call                                                                           | Short press of the key       |
| PAN * | Priority call to switchboard                                                                              |                              |
| INT   | General or selective programmable intercom call<br>Standard single-family call for KIT and Simplebus Top. |                              |
| INTb  | Two-family intercom call - For Kit only                                                                   |                              |
| NULL  | No function                                                                                               |                              |
| D **  | Doctor                                                                                                    | Long press of the key        |
| PROG  | With these settings of the S2 DIP-switches, the buttons control the pr<br>"Advanced configuration".       | ogrammed functions as in the |

\* Cannot be used in kit systems

\*\* A long press enables/disables the function

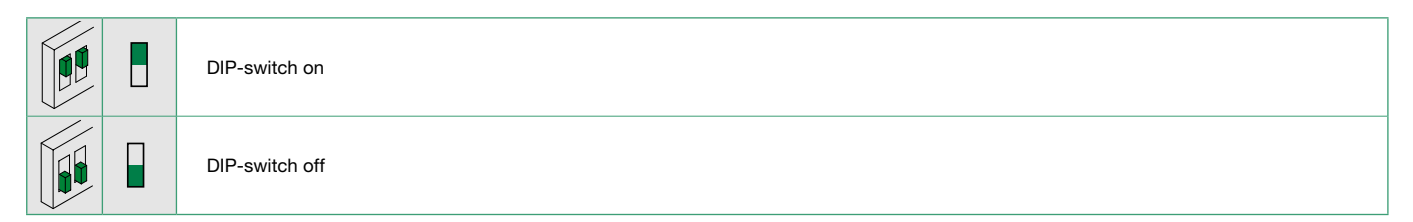

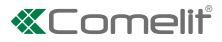

# Advanced configuration

If the basic configuration settings do not reflect requirements, the buttons can be programmed differently by carrying out the steps below.

After programming, set S2 DIP switches 1-2-3-4 (PROG) to ON. With these DIP-switch settings, the buttons control the programmed functions.

I) The buttons that are NOT programmed control the functions in row A (table "Basic configuration").

### Intercom calls: introduction

h

From an internal unit you can send an intercom call to:

- all devices of the same apartment (internal general intercom call)
- all devices of another apartment (external general intercom call)
- a single internal unit of an apartment identified by a dedicated intercom address different to the address that identifies the apartment (intercom call to selective address).
- a group of internal units of the same apartment or another apartment identified by a dedicated intercom address different to the address that identifies the apartment (selective group intercom call).

General and selective intercoms CANNOT be used together on the same riser.

| Int      | Internal general intercom call and external general intercom call: button programming                                                                                                    |                                             |  |  |  |  |
|----------|----------------------------------------------------------------------------------------------------|---------------------------------------------|--|--|--|--|
| 1.       | Take note of the S1 DIP-switch settings.                                                                                                    |                                             |  |  |  |  |
| 2.       | To enter programming mode, set S2 <b>DIP switch 6</b> to ON.<br><i>» the Privacy LED switches on</i>                                                                                                    | S2 $ON$<br>12345678 $\Rightarrow$           |  |  |  |  |
| 3.       | Refer to the table "Basic configuration" and select a combination in which the intercom function is listed for the buttons you wish to program.                                                                                                    | Example:<br><b>S2</b> ON<br>1 2 3 4 5 6 7 8 |  |  |  |  |
| 4.       | Set DIP switch S1according to the call address of the desired apartment. See "Addressing table"                                                                                                    |                                             |  |  |  |  |
| 5.       | Press and release the button to be associated with the function.<br>» Correct procedure indication: the Lock release LED flashes for a few seconds and a c<br>» Procedure error indication: the Audio LED flashes for few seconds and an error tone s | onfirmation tone sounds.<br>ounds.          |  |  |  |  |
| 6.       | Exit programming mode by setting S2 <b>DIP switch 6</b> to OFF.<br><i>» the Privacy LED switches off</i>                                                                                                    | <b>S2</b> ON 12345678                       |  |  |  |  |
| 7.<br>8. | Return S1 DIP switches to the original combination.                                                                                                    |                                             |  |  |  |  |

Intercom call to selective address: button programming

| $\checkmark$ | It is necessary to carry out the 3 operations described in the paragraph "Assigning a sel                                                                           | ective address to the monitor".      |
|--------------|----------------------------------------------------------------------------------------------------|--------------------------------------|
| 1.           | Take note of the S1 DIP-switch settings.                                                                                                    |                                      |
| 2.           | To enter programming mode, set S2 <b>DIP switch 6</b> to ON.<br>» <i>the Privacy LED switches on.</i>                                                               | S2 ON<br>12345678 ⇒                  |
| 3.           | Refer to the table <u>"Basic configuration"</u> and set on S2 a combination in which the intercom function associated with the buttons you wish to program appears. | Example:<br><b>S2</b> ON<br>12345678 |
| 4.           | The S1 DIP switches according to the <i>selective</i> address of the internal unit you wish to                                                                      | o call. Table B.                     |
| 5.           | Press and release the button to be associated with the function.                                                                                                    |                                      |
|              | » Correct procedure indication: the Lock release LED flashes for a few seconds and a c                                                                              | confirmation tone sounds.            |
|              | » Procedure error indication: the Audio LED flashes for few seconds and an error tone s                                                                             | sounds.                              |
| 6.           | Exit programming mode by setting S2 <b>DIP switch 6</b> to OFF.<br><i>» the Privacy LED switches off.</i>                                                           | S2 ON                                |
| 7.           | Set S2 DIP switches 1-2-3-4 to ON.                                                                                                    | 12345678                             |
| 8.           | Return S1 DIP switches to the original combination.                                                                                                    |                                      |

#### Selective intercom address

You must set the intercom address on all the internal units of the riser. You can assign the same intercom address to a maximum of 3 internal units. For group calls, select the desired intercom codes simultaneously (max. 3).

| TABLE B |                  |  |      |                  |  |  |  |
|---------|------------------|--|------|------------------|--|--|--|
| Code    | S1 DIP switch ON |  | Code | S1 DIP switch ON |  |  |  |
| 1       | 1 ON<br>12345678 |  | 5    | 5 ON<br>12345678 |  |  |  |
| 2       | 2 ON<br>12345678 |  | 6    | 6 ON 12345678    |  |  |  |
| 3       | 3 ON<br>12345678 |  | 7    | 7 ON<br>12345678 |  |  |  |
| 4       | 4 ON<br>12345678 |  | 8    | 8 ON<br>12345678 |  |  |  |

#### Assigning a selective address to the monitor

Take note of the S2, S1 settings and restore on completion of programming

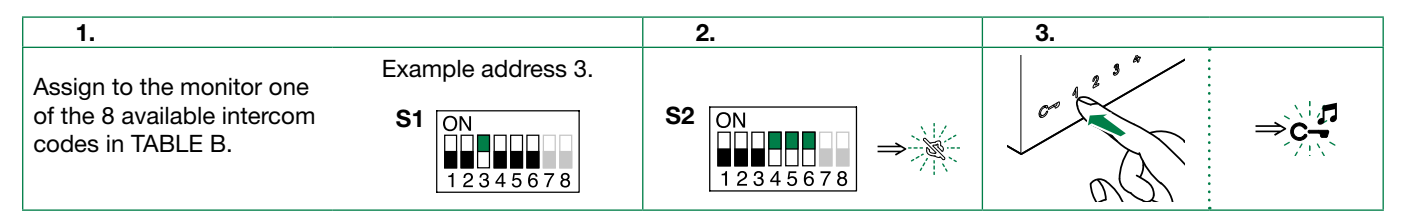

Deleting the selective address of the monitor.

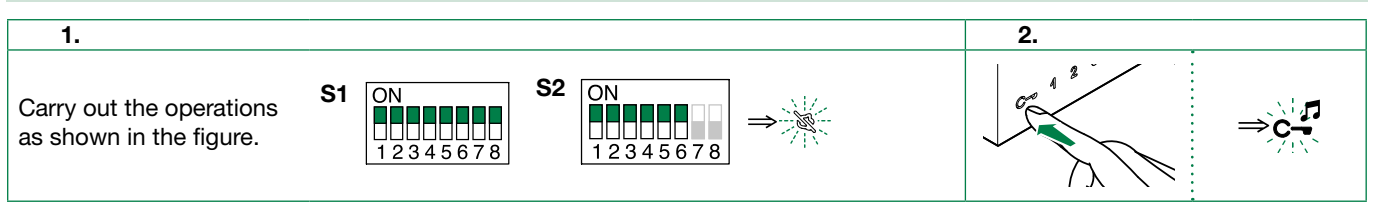

# **«**Comelit<sup>®</sup>

| Ge | Generic actuator: button programming                                                                                                    |                                                                                                    |  |  |  |  |  |
|----|----------------------------------------------------------------------------------------------------|----------------------------------------------------------------------------------------------------|--|--|--|--|--|
| 1. | Take note of the S1 DIP-switch settings.                                                                                                    |                                                                                                    |  |  |  |  |  |
| 2. | To enter programming mode, set S2 <b>DIP switch 6</b> to ON.<br><i>» the Privacy LED switches on</i>                                                                       | S2 $\bigcirc$ $\bigcirc$ $\bigcirc$ $\bigcirc$ $\bigcirc$ $\bigcirc$ $\bigcirc$ $\bigcirc$ $\bigcirc$ $\bigcirc$ |  |  |  |  |  |
| 3. | Refer to the table <u>"Basic configuration</u> " and set on S2 a combination in which the actuator function (ACT) associated with the buttons you wish to program appears. | Example:<br><b>S2</b> ON<br>12345678                                                                             |  |  |  |  |  |
| 4. | Set all the S1 DIP switches to ON.                                                                                                    | S1 ON<br>12345678                                                                                                |  |  |  |  |  |
| 5. | Press and release the button to be associated with the function.                                                                                                    |                                                                                                    |  |  |  |  |  |
|    | » Correct procedure indication: the Lock release LED flashes for a few seconds and a co                                                                                    | onfirmation tone sounds                                                                                          |  |  |  |  |  |
|    | » Procedure error indication: the Audio LED flashes for few seconds and an error tone sc                                                                                   | bunds.                                                                                                    |  |  |  |  |  |
| 6. | Exit programming mode by setting S2 <b>DIP switch 6</b> to OFF.                                                                                                    |                                                                                                    |  |  |  |  |  |
|    | » the Privacy LED switches off                                                                                                    | S2 UN                                                                                                    |  |  |  |  |  |
| 7. | Set S2 DIP switches 1-2-3-4 to ON.                                                                                                    | 12345678                                                                                                    |  |  |  |  |  |
| 8. | Return S1 DIP switches to the original combination.                                                                                                    |                                                                                                    |  |  |  |  |  |

### Addressable actuator: button programming

| 1. | Take note of the S1 DIP-switch settings.                                                                                                    |                                             |
|----|----------------------------------------------------------------------------------------------------|---------------------------------------------|
| 2. | To enter programming mode, set S2 <b>DIP switch 6</b> to ON.<br>» <i>the Privacy LED switches on</i>                                                                      | S2 $ON$<br>12345678 $\Rightarrow$           |
| 3. | Refer to the table <u>"Basic configuration"</u> and set on S2 a combination in which the actuator function (ACT) associated with the buttons you wish to program appears. | Example:<br><b>S2</b> ON<br>1 2 3 4 5 6 7 8 |
| 4. | The S1 DIP switches with eh desired code, according to "Addressing table"                                                                                                 |                                             |
| 5. | Press and release the button to be associated with the function.                                                                                                    |                                             |
|    | » Correct procedure indication: the Lock release LED flashes for a few seconds and a c                                                                                    | onfirmation tone sounds                     |
|    | » Procedure error indication: the Audio LED flashes for few seconds and an error tone se                                                                                  | ounds.                                      |
| 6. | Exit programming mode by setting S2 <b>DIP switch 6</b> to OFF.                                                                                                    |                                             |
|    | » the Privacy LED switches off                                                                                                    | S2 ON                                       |
| 7. | Set S2 DIP switches 1-2-3-4 to ON.                                                                                                    | 12345678                                    |
| 8. | Return S1 DIP switches to the original combination.                                                                                                    |                                             |

| Ot       | her functions: button programming                                                                                                    |                                                                                                    |
|----------|----------------------------------------------------------------------------------------------------|----------------------------------------------------------------------------------------------------|
| 1.       | To enter programming mode, set <b>S2 DIP switch 6</b> to ON.<br><i>» the Privacy LED switches on</i>                                                                                                    | S2 $\bigcirc$ $\bigcirc$ $\bigcirc$ $\bigcirc$ $\bigcirc$ $\bigcirc$ $\bigcirc$ $\bigcirc$ $\bigcirc$ $\bigcirc$ |
| 2.       | Refer to the table <u>"Basic configuration</u> " and set on <b>S2</b> a combination in which the function associated with the buttons you wish to program appears.                                                                                                    | Example:<br><b>S2</b> ON<br>12345678                                                                             |
| 3.       | Set all the <b>S1</b> DIP switches to ON.                                                                                                    | S1 ON<br>12345678                                                                                                |
| 4.       | Press and release the button to be associated with the function.<br><i>» Correct procedure indication:</i> the <i>Lock release</i> LED flashes for a few seconds and a<br><i>» Procedure error indication:</i> the Audio LED <i>flashes for few seconds and an error tone</i> : | confirmation tone sounds sounds.                                                                                 |
| 5.<br>6. | Exit programming mode by setting S2 <b>DIP switch 6</b> to OFF.<br><i>» the Privacy LED switches off</i><br>Set S2 <b>DIP switches 1-2-3-4</b> to ON.                                                                                                    | S2 ON<br>12345678                                                                                                |

### Programming range

Take note of the S2, S1 settings and restore on completion of programming

|                       | 1.                             | 2.                | 3.                                    | 4. |                          |
|-----------------------|--------------------------------|-------------------|---------------------------------------|----|--------------------------|
| Range minimum address | S1 ON<br>12345678<br>Set code. | S2 ON<br>12345678 | P P P P P P P P P P P P P P P P P P P |    |                          |
| Range maximum address | <u>"Addressing</u><br>table"   |                   |                                       |    |                          |
| Enable range          |                                |                   |                                       |    | <b>S2</b> ON<br>12345678 |
| Disable range         |                                |                   |                                       |    | <b>v</b><br>₿            |
| Deleting the range    | S1 ON<br>12345678              | S2 ON<br>12345678 | 2 sec                                 |    |                          |

#### **Changing monitor ringtones**

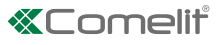

1. Press and hold C- for 6 sec.

- » a confirmation tone will sound
- » the Privacy LED will flash to indicate "programming" mode.
- ✓ the procedure can only take place while the system is in standby; otherwise the Privacy LED will flash 4 times to inform the user that the system is engaged.
- 2. Press and release C-

**Once** (1 confirmation tone is emitted) to change the ringtone for calls from the external unit.

**Twice** (2 confirmation tones emitted) to change the switchboard ringtone.

3 times (3 confirmation tones are emitted) to change the ringtone for intercom calls made from the internal unit.

4 times (4 confirmation tones are emitted) to change the floor door call ringtone.

Any further pressing of the C $\neg$  button repeats the sequence described above.

**3.** Press and release <sup>1</sup> to scroll through the various available ringtones in sequence.

**4.** Press 2 to confirm selection of the last ringtone heard and to exit (at any time) change monitor ringtone mode.

- » one confirmation tone is emitted
- » the Privacy LED switches off

5. Repeat steps 1 to 4 to change the other ringtones.

### **Programming reset**

#### **Factory settings:**

- Button functions for the S2 DIP switches 1-2-3-4 combination
- Intercom address absent
- Range function and min./max. addresses absent
- Ringtone reset

Take note of the S2, S1 settings and restore on completion of programming

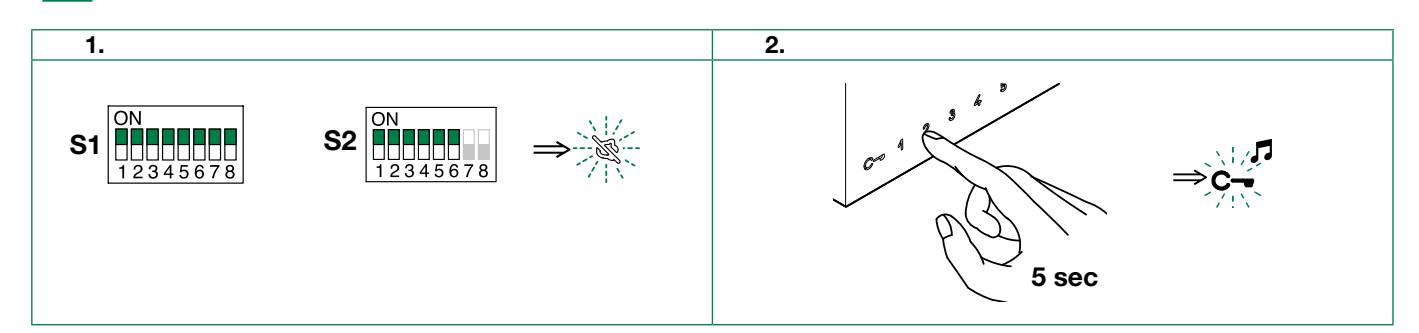

# Addressing table

| Code | DIP switch<br>ON | NOTE: code 240 is reserved for the porter switchboard |           |    |             |     |             |     |               |     |             |     |               |      |               |
|------|------------------|-------------------------------------------------------|-----------|----|-------------|-----|-------------|-----|---------------|-----|-------------|-----|---------------|------|---------------|
| 1    | 1                | 31                                                    | 1,2,3,4,5 | 61 | 1,3,4,5,6   | 91  | 1,2,4,5,7   | 121 | 1,4,5,6,7     | 151 | 1,2,3,5,8   | 181 | 1,3,5,6,8     | 211  | 1,2,5,7,8     |
| 2    | 2                | 32                                                    | 6         | 62 | 2,3,4,5,6   | 92  | 3,4,5,7     | 122 | 2,4,5,6,7     | 152 | 4,5,8       | 182 | 2,3,5,6,8     | 212  | 3,5,7,8       |
| 3    | 1,2              | 33                                                    | 1,6       | 63 | 1,2,3,4,5,6 | 93  | 1,3,4,5,7   | 123 | 1,2,4,5,6,7   | 153 | 1,4,5,8     | 183 | 1,2,3,5,6,8   | 213  | 1,3,5,7,8     |
| 4    | 3                | 34                                                    | 2,6       | 64 | 7           | 94  | 2,3,4,5,7   | 124 | 3,4,5,6,7     | 154 | 2,4,5,8     | 184 | 4,5,6,8       | 214  | 2,3,5,7,8     |
| 5    | 1,3              | 35                                                    | 1,2,6     | 65 | 1,7         | 95  | 1,2,3,4,5,7 | 125 | 1,3,4,5,6,7   | 155 | 1,2,4,5,8   | 185 | 1,4,5,6,8     | 215  | 1,2,3,5,7,8   |
| 6    | 2,3              | 36                                                    | 3,6       | 66 | 2,7         | 96  | 6,7         | 126 | 2,3,4,5,6,7   | 156 | 3,4,5,8     | 186 | 2,4,5,6,8     | 216  | 4,5,7,8       |
| 7    | 1,2,3            | 37                                                    | 1,3,6     | 67 | 1,2,7       | 97  | 1,6,7       | 127 | 1,2,3,4,5,6,7 | 157 | 1,3,4,5,8   | 187 | 1,2,4,5,6,8   | 217  | 1,4,5,7,8     |
| 8    | 4                | 38                                                    | 2,3,6     | 68 | 3,7         | 98  | 2,6,7       | 128 | 8             | 158 | 2,3,4,5,8   | 188 | 3,4,5,6,8     | 218  | 2,4,5,7,8     |
| 9    | 1,4              | 39                                                    | 1,2,3,6   | 69 | 1,3,7       | 99  | 1,2,6,7     | 129 | 1,8           | 159 | 1,2,3,4,5,8 | 189 | 1,3,4,5,6,8   | 219  | 1,2,4,5,7,8   |
| 10   | 2,4              | 40                                                    | 4,6       | 70 | 2,3,7       | 100 | 3,6,7       | 130 | 2,8           | 160 | 6,8         | 190 | 2,3,4,5,6,8   | 220  | 3,4,5,7,8     |
| 11   | 1,2,4            | 41                                                    | 1,4,6     | 71 | 1,2,3,7     | 101 | 1,3,6,7     | 131 | 1,2,8         | 161 | 1,6,8       | 191 | 1,2,3,4,5,6,8 | 221  | 1,3,4,5,7,8   |
| 12   | 3,4              | 42                                                    | 2,4,6     | 72 | 4,7         | 102 | 2,3,6,7     | 132 | 3,8           | 162 | 2,6,8       | 192 | 7,8           | 222  | 2,3,4,5,7,8   |
| 13   | 1,3,4            | 43                                                    | 1,2,4,6   | 73 | 1,4,7       | 103 | 1,2,3,6,7   | 133 | 1,3,8         | 163 | 1,2,6,8     | 193 | 1,7,8         | 223  | 1,2,3,4,5,7,8 |
| 14   | 2,3,4            | 44                                                    | 3,4,6     | 74 | 2,4,7       | 104 | 4,6,7       | 134 | 2,3,8         | 164 | 3,6,8       | 194 | 2,7,8         | 224  | 6,7,8         |
| 15   | 1,2,3,4          | 45                                                    | 1,3,4,6   | 75 | 1,2,4,7     | 105 | 1,4,6,7     | 135 | 1,2,3,8       | 165 | 1,3,6,8     | 195 | 1,2,7,8       | 225  | 1,6,7,8       |
| 16   | 5                | 46                                                    | 2,3,4,6   | 76 | 3,4,7       | 106 | 2,4,6,7     | 136 | 4,8           | 166 | 2,3,6,8     | 196 | 3,7,8         | 226  | 2,6,7,8       |
| 17   | 1,5              | 47                                                    | 1,2,3,4,6 | 77 | 1,3,4,7     | 107 | 1,2,4,6,7   | 137 | 1,4,8         | 167 | 1,2,3,6,8   | 197 | 1,3,7,8       | 227  | 1,2,6,7,8     |
| 18   | 2,5              | 48                                                    | 5,6       | 78 | 2,3,4,7     | 108 | 3,4,6,7     | 138 | 2,4,8         | 168 | 4,6,8       | 198 | 2,3,7,8       | 228  | 3,6,7,8       |
| 19   | 1,2,5            | 49                                                    | 1,5,6     | 79 | 1,2,3,4,7   | 109 | 1,3,4,6,7   | 139 | 1,2,4,8       | 169 | 1,4,6,8     | 199 | 1,2,3,7,8     | 229  | 1,3,6,7,8     |
| 20   | 3,5              | 50                                                    | 2,5,6     | 80 | 5,7         | 110 | 2,3,4,6,7   | 140 | 3,4,8         | 170 | 2,4,6,8     | 200 | 4,7,8         | 230  | 2,3,6,7,8     |
| 21   | 1,3,5            | 51                                                    | 1,2,5,6   | 81 | 1,5,7       | 111 | 1,2,3,4,6,7 | 141 | 1,3,4,8       | 171 | 1,2,4,6,8   | 201 | 1,4,7,8       | 231  | 1,2,3,6,7,8   |
| 22   | 2,3,5            | 52                                                    | 3,5,6     | 82 | 2,5,7       | 112 | 5,67        | 142 | 2,3,4,8       | 172 | 3,4,6,8     | 202 | 2,4,7,8       | 232  | 4,6,7,8       |
| 23   | 1,2,3,5          | 53                                                    | 1,3,5,6   | 83 | 1,2,5,7     | 113 | 1,5,6,7     | 143 | 1,2,3,4,8     | 173 | 1,3,4,6,8   | 203 | 1,2,4,7,8     | 233  | 1,4,6,7,8     |
| 24   | 4,5              | 54                                                    | 2,3,5,6   | 84 | 3,5,7       | 114 | 2,5,6,7     | 144 | 5,8           | 174 | 2,3,4,6,8   | 204 | 3,4,7,8       | 234  | 2,4,6,7,8     |
| 25   | 1,4,5            | 55                                                    | 1,2,3,5,6 | 85 | 1,3,5,7     | 115 | 1,2,5,6,7   | 145 | 1,5,8         | 175 | 1,2,3,4,6,8 | 205 | 1,3,4,7,8     | 235  | 1,2,4,6,7,8   |
| 26   | 2,4,5            | 56                                                    | 4,5,6     | 86 | 2,3,5,7     | 116 | 3,5,6,7     | 146 | 2,5,8         | 176 | 5,6,8       | 206 | 2,3,4,7,8     | 236  | 3,4,6,7,8     |
| 27   | 1,2,4,5          | 57                                                    | 1,4,5,6   | 87 | 1,2,3,5,7   | 117 | 1,3,5,6,7   | 147 | 1,2,5,8       | 177 | 1,5,6,8     | 207 | 1,2,3,4,7,8   | 237  | 1,3,4,6,7,8   |
| 28   | 3,4,5            | 58                                                    | 2,4,5,6   | 88 | 4,5,7       | 118 | 2,3,5,6,7   | 148 | 3,5,8         | 178 | 2,5,6,8     | 208 | 5,7,8         | 238  | 2,3,4,6,7,8   |
| 29   | 1,3,4,5          | 59                                                    | 1,2,4,5,6 | 89 | 1,4,5,7     | 119 | 1,2,3,5,6,7 | 149 | 1,3,5,8       | 179 | 1,2,5,6,8   | 209 | 1,5,7,8       | 239  | 1,2,3,4,6,7,8 |
| 30   | 2,3,4,5          | 60                                                    | 3,4,5,6   | 90 | 2,4,5,7     | 120 | 4,5,6,7     | 150 | 2,3,5,8       | 180 | 3,5,6,8     | 210 | 2,5,7,8       | *240 | 5,6,7,8       |

# System performance and layouts

For further information of system performance and to view installation layouts, click on the type of system that best meets your needs :

- Audio/video kit for the creation of audio-video systems for individual residences
- Building Kit audio/video system for the creation of audio-video systems for small apartment blocks
- SBTOP audio/video system for the creation of audio-video systems for residential complexes.

CERTIFIED MANAGEMENT SYSTEMS

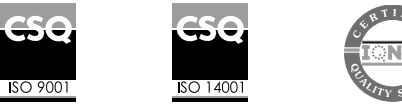

W W W . C O M e l i t g r o u p . C O M Via Don Arrigoni, 5 - 24020 Rovetta (BG) - Italy

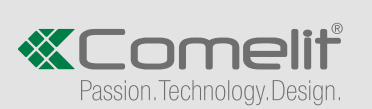